## 写真を絵のように変身させよう!

京都市立新林小学校 山本直樹 KEY WORD - 印象派ブラシツール

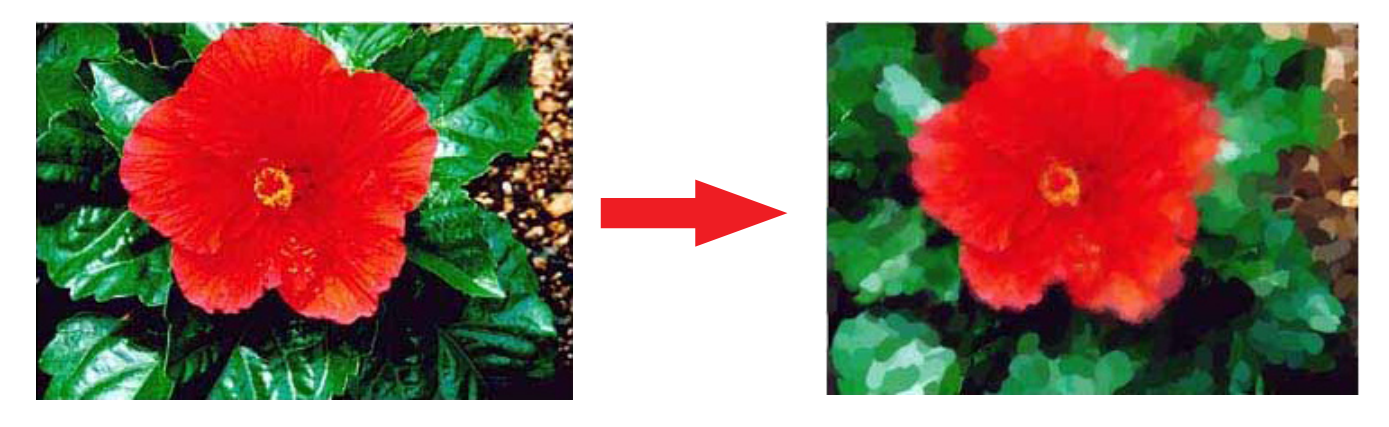

- 1、[写真編集モード]で元になる画像を開く。
- 2、印象派ブラシツールをえらぶ

| ¥ ?• ₽            | 3、                                                                        | ブラシの大きさを選ぶ                                                             |
|-------------------|---------------------------------------------------------------------------|------------------------------------------------------------------------|
| <b>&amp;</b><br>1 | 4、                                                                        | その他のオプションでスタイルを選ぶ。                                                     |
| ×2<br>M<br>S      | <ul> <li>✓ ブラシツール</li> <li>■ ジロ象派ブラシツール</li> <li>■ ジ 色の置き換えツール</li> </ul> | A 24-7/3g: 100 /8 / CONECON >>3 A 20 A 20 A 20 A 20 A 20 A 20 A 20 A 2 |
| Q ∧               |                                                                           |                                                                        |

5、画像の上をドラッグすると絵のように変身する。 ※一部分だけ絵のようにしてもおもしろいかも?!

6、出来上がり!